# MSD 6 Demo<sup>™</sup>

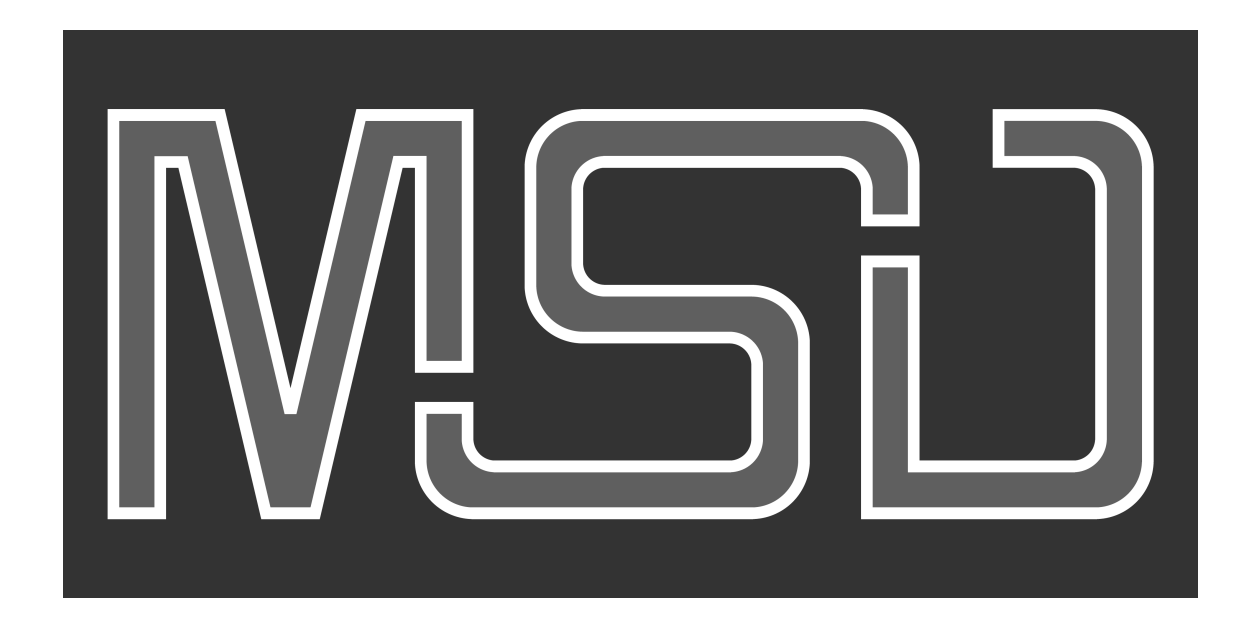

This document will explain how to register and activate your MSD 6 Demo<sup>™</sup>.

## First time installation of your MyShowDesigner Demo

The procedure on how to install and activate your MSD consists of a few steps:

- 1. Download and install the MSD Demo software.
- 2. Register your MSD Demo to get the License Code.
- 3. Activate your MSD Demo with that License Code.

## 1. Download the MSD Demo software.

To get the latest version of the MyShowDesigner 6 Demo, please go the Lighthouse Holland website, using this link:

#### MSD 6 Demo™

This will take you to the download section on our website, with the latest full versions of MSD  $6^{\text{TM}}$ . Please download MSD 6 Demo<sup>TM</sup> version.

## 2. Register your MSD Demo to get the License Code.

When you now start the MyShowDesigner Demo, it will show you a window asking you for your personal License Code, something like this:

|                              | License Code is required.                                         | x |
|------------------------------|-------------------------------------------------------------------|---|
| Please enter a lice          | ense code for:                                                    |   |
| Registration :<br>Computer : | D0180401<br>COMPUTER-NAME<br>MSD Demo<br>Lighthouse SoftKey Local |   |
|                              | MSD 6 Demo - 6.0. XXXXXXXXXXXX<br>                                |   |
| ОК                           | Get License Cancel                                                |   |

You need to register your MSD Demo to get your personal license code, which is needed to run MSD. To request such a license, press the '**Get License**' button.

A Registration dialog will be presented, something like this:

|                                                                                                    | Request License Code                                                                                                    | × |  |  |
|----------------------------------------------------------------------------------------------------|----------------------------------------------------------------------------------------------------|---|--|--|
| To be able to reques<br>Please enter the info<br>and we will s                                                                                                    | st a License Code, you need to have access to the internet.<br>rmation below, and press the 'Request License Code' button,<br>end a License Code to the email address you enter. |   |  |  |
| Gender :                                                                                                    | Male O Female                                                                                                    |   |  |  |
| First name :                                                                                                    |                                                                                                    |   |  |  |
| Last name :                                                                                                    |                                                                                                    |   |  |  |
| Email address :                                                                                                    |                                                                                                    |   |  |  |
| Email address (again) :                                                                                                    |                                                                                                    |   |  |  |
| Country :                                                                                                    |                                                                                                    |   |  |  |
| Number :                                                                                                    | D0180401                                                                                                    |   |  |  |
| Machine :                                                                                                    | COMPUTER-NAME                                                                                                    |   |  |  |
| <ul> <li>I agree that by requesting a License Code for MSD Demo, I consent to the fact that my email address will be added to an internal lighthouse.nl mailing list and I hereby allow Lighthouse Holland to send me emails.<br/>An option to unsubscribe from the mailing list will be available on the next email.</li> </ul> |                                                                                                    |   |  |  |

Please enter all the (required) fields, make sure that the email address is *valid* (as the License Code will be send to this address), check the 'I agree ...' checkbox and press the '**Request License Code**' button.

If everything goes well, you will get a notification that en email has been send to your email address, something like this:

| Main |                                                                                                    | $\times$ |
|------|----------------------------------------------------------------------------------------------------|----------|
| 1    | An email with a License code has been sent to your email address<br>First.Last@email.com                                                        |          |
|      | If you do not receive the email, please check your spam folder (as the email can be in there), and if the email address you entered is correct. |          |
|      | If you still have not received the email, you can contact us at<br>support@lighthouse.nl                                                        |          |
|      | OK                                                                                                    |          |

If you do not get the License Code email within 24 hours, please check your spam folder to see if it landed there, but if you did not get it, please contact us at <a href="mailto:support@lighthouse.nl">support@lighthouse.nl</a>.

## 3. Activate your MSD Demo with that License Code.

After you received the License Code, start the MyShowDesigner Demo again, where you get the License Code dialog:

|                              | License Code is required.                                         | x |
|------------------------------|-------------------------------------------------------------------|---|
| Please enter a lice          | ense code for:                                                    |   |
| Registration :<br>Computer : | D0180401<br>COMPUTER-NAME<br>MSD Demo<br>Lighthouse SoftKey Local |   |
|                              | MSD 6 Demo - 6.0. XXXXXXXXXXX<br>                                 |   |
| ОК                           | Get License Cancel                                                |   |

Enter the 5 groups of digits of the License Codes in the appropriate fields, and press the '**OK**' button.

After your License Code is accepted, you can start using MSD Demo.